# **呼び込み生成**アプリ ユーザーガイド

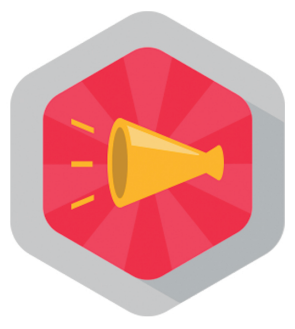

# pepper for Biz 2.0

ソフトバンク ロボティクス株式会社

# 目次

### はじめに 2

概要 2 対象ユーザー 3 Pepperの設置場所 3 動作環境 4 機能変更・追加のお知らせ 5

### アプリの登録と実行 6

### 設定 7

アプリとiPadの接続 7 全体設定 10

### 呼び込みスケジュールの作成 12

プリセットとは 12 週間スケジュールに呼び込みを追加 13 呼び込み中の動作 14 割り込み設定 15

### 呼び込みの便利な使い方 16

プリセットの内容確認 16 かんたんカスタマイズ 19 多言語対応 22

### 外部アプリ連携 25

外部アプリ連携とは 25 ヒアリング・レコメンド・クーポンの設定 26

アプリ終了 27

### アプリ使用の際の注意点 27

### トラブルシューティング 28

# はじめに

概要

呼び込み生成アプリは、曜日と時間を指定してお客様を呼び込む動作をするPepper for Bizの基本アプリです。

セールやキャンペーンの告知、店内や任意の場所への誘導を行う動作のテンプレートが 用意されています。

テンプレートからセリフ、動き、Pepperのディスプレイに表示する画像をカスタマイズできます。英語、中国語での呼び込みも可能です。

何曜日の何時から、どの様な呼び込みをさせるかを設定するのはiPadから行います。

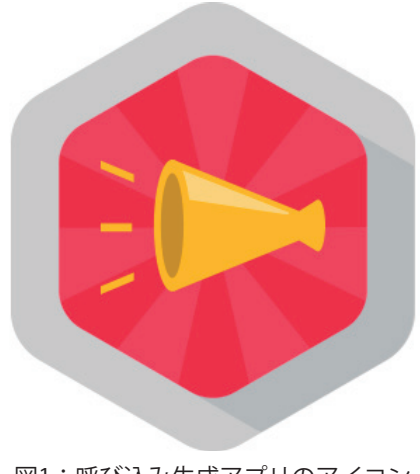

図1:呼び込み生成アプリのアイコン

以降、アプリを示す時は「呼び込み生成アプリ」、1つの動作を「呼び込み」と表記し ます。

- ・3歳以上の健康なお客様
- 身長100cm以上のお客様

車椅子をお使いの方の使用は想定していません。

ペットによる使用は想定していません。

無線LANを使用するため、ペースメーカーをお使いの方は22cm以上離れていただく必要があります。

### Pepperの設置場所

呼び込み生成アプリを快適、安全にお使い頂くために、あらかじめ以下の条件を満たす スペースが必要です。

- 屋内
- ・ 直射日光の当たらない場所
- ・ 暖房機や熱源から離れた場所
- ・水平で段差のない硬い床
- ・ 足元斜め前方に空いている3つ穴の赤外線センサーから約50cmメートル以上 の空きスペース
- 充電器のケーブルを含め、周囲のスペースにものがない場所

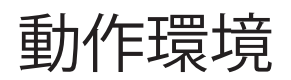

| 表1:動作環境    |                                                       |
|------------|-------------------------------------------------------|
| 項目         | 説明                                                    |
| 機体         | Pepper for Biz                                        |
| NAOqiバージョン | 2.5.5                                                 |
| iPad       | iOS10がインストールされているiPad<br>※上記以外のバージョンでも動作可能ですが、推奨しません。 |
| ネットワーク     | 無線LAN(Wi-Fi)接続可能な環境                                   |

iPadは横向き(ランドスケープ)での使用を前提としています。画面の回転をロックすることを推奨します。

iPad以外のデバイスおよび対応するiOSがインストールされていないiPadでもアプリの 設定画面は表示可能ですが、レイアウトが崩れるため推奨できません。

### 機能変更・追加のお知らせ

変更日:2017年3月22日

表2:前バージョンからの変更および追加点

変更 NAOqi ver.2.5.5対応(動作に変更なし)

# アプリの登録と実行

呼び込み生成アプリを使用するには、Pepper for Bizのクラウドサービスであるお仕事 かんたん生成でお仕事を作成する必要があります。

お仕事かんたん生成には、接客、受付、フリーという3つのテンプレートが用意されていて、その中のマイアプリというタスクに呼び込み生成アプリを登録します。

マイアプリに呼び込み生成アプリを登録するには、ビ**ヘイビアパス**という情報が必要で す。呼び込み生成アプリのビヘイビアパスは以下の通りです。

#### biz\_sbr\_yobikomi/.

お仕事かんたん生成の使用方法やお仕事(呼び込み生成アプリ)の起動方法はこちらを ご覧ください。

表3: Pepper for Bizの使い方

| 項目                   | URL                                                           |
|----------------------|---------------------------------------------------------------|
| Pepper for Bizサービス全体 | http://help.mb.softbank.jp/robot/pepper-for-biz/pc/index.html |
| ビヘイビアパス設定方法          | http://help.mb.softbank.jp/robot/pepper-for-biz/pc/06-03.html |
| お仕事起動方法              | http://help.mb.softbank.jp/robot/pepper-for-biz/pc/06-07.html |

設定

呼び込み生成アプリの設定はiPadから行います。呼び込み生成アプリとiPadを連携 (Wi-Fi接続) させてから各種情報を入力します。設定画面はiPadのWebブラウザー (Safari\*) で表示します。

### アプリとiPadの接続

呼び込み生成アプリとiPadは以下の手順で接続します。

#### ①呼び込み生成アプリ起動

呼び込み生成アプリを初めて起動すると、図2の画像がPepperのディスプレイに表示されます。

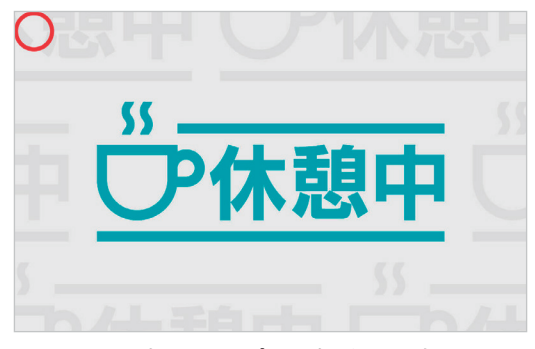

図2:初めてアプリを起動した時の Pepperのディスプレイ画像

図2の左上角(図2の赤丸部分)を長押しすると、呼び込み生成アプリとiPadの接続手順が開始されます。

#### ②接続

接続手順が開始されると、最初にスタッフかどうか確認する画面(図3)がPepperのディスプレイに表示されます。

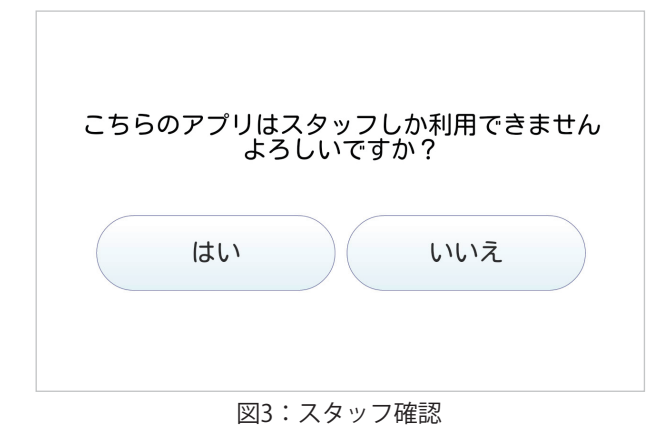

「はい」をタップすると、現在Pepper が接続されているWi-FiのSSIDが表示され ます(図4)。

iPadのWi-Fi接続を同じSSIDに設定しま す。iPadのWi-Fi設定は、ホーム画面から [設定]→[Wi-Fi]で確認または設定を行って ください。

iPadのWi-Fi接続が成功したら、「次 へ」ボタンをタップします。

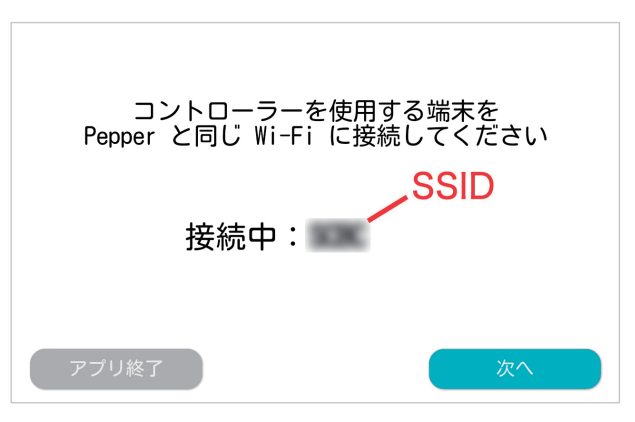

図4:PepperのWi-Fi接続先表示

iPadのWebブラウザー(Safari)で表示 するWebページのURLとそれをQRコード 化したものが表示されます(図5)。

QRコードを読み込むには、iPadに対応 したQRコードリーダーアプリを別途用意 する必要があります。

QRコードリーダーの使用方法は、お使 いのアプリのマニュアルを参照してくださ い。

多くのiPad用QRコードリーダーは、QR コードを読み込んでURLだと判断する と、Webページを開くアプリを聞いてき ます。その場合は「Safariで開く」を選択 してください。

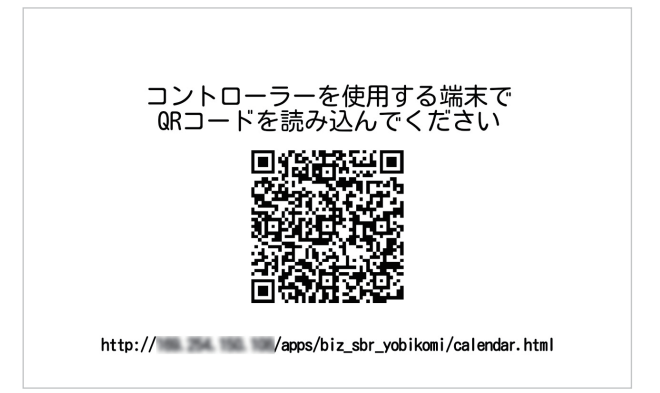

図5:Webブラウザーに表示するURL

初めて呼び込み生成アプリの設定を行う 場合、Safariの画面に「ユーザ名」と「パ スワード」の入力を促すダイアログが表示 されます(図6)。

ユーザ名は「nao」ですが、パスワード はPepper for Bizの初期設定時に設定した ロボットパスワードを入力して「ログイ ン」ボタンをタップしてください。

ログインに成功すると、「呼び込み週間 設定」というタイトルのWebページが iPadに表示されます(図7)。それと同時 に、Pepperが接続されたことを認識し、 図8がPepperのディスプレイに表示されま す。

今日の曜日の列は、背景色が黄色になり ます。

また、赤い横線は現在時刻を示します。

「設定中」と表示される画面(図8)は 10秒ほどで消えて、「休憩中」と表示さ れる画面(図2)または実行中の呼び込み の画面に戻ります。

設定中にアプリの動作を停止したい時 は、図7の左下角にある「一時停止」ボタ ンをタップしてください。

「再開」ボタンをタップすると呼び込み 生成アプリが動作を開始します。

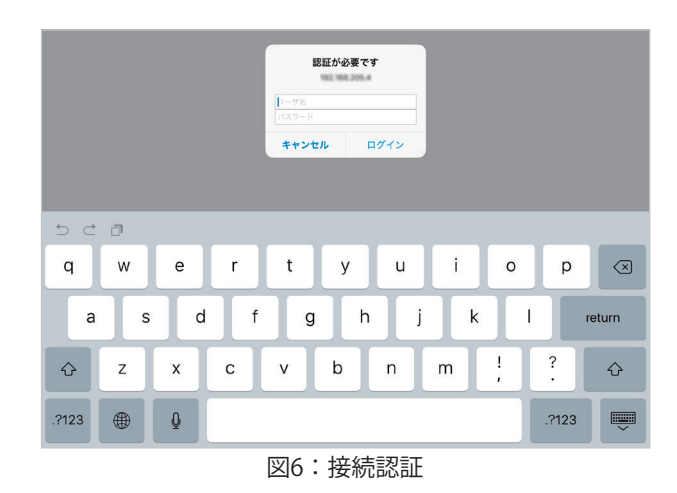

 呼び込み管理

 月
 火
 水
 木
 金
 土
 日

 12
 月
 人
 人
 人
 人
 人
 人
 日

 12
 日
 日
 日
 日
 日
 日
 日
 日
 日
 日
 日
 日
 日
 日
 日
 日
 日
 日
 日
 日
 日
 日
 日
 日
 日
 日
 日
 日
 日
 日
 日
 日
 日
 日
 日
 日
 日
 日
 日
 日
 日
 日
 日
 日
 日
 日
 日
 日
 日
 日
 日
 日
 日
 日
 日
 日
 日
 日
 日
 日
 日
 日
 日
 日
 日
 日
 日
 日
 日
 日
 日
 日
 日
 日
 日
 日
 日
 日
 日
 日
 日
 日
 日
 日
 日
 日
 日
 日
 日
 日
 日
 日
 日
 日
 日
 日
 <td

図7:アプリとiPadが接続された時のiPadの画面

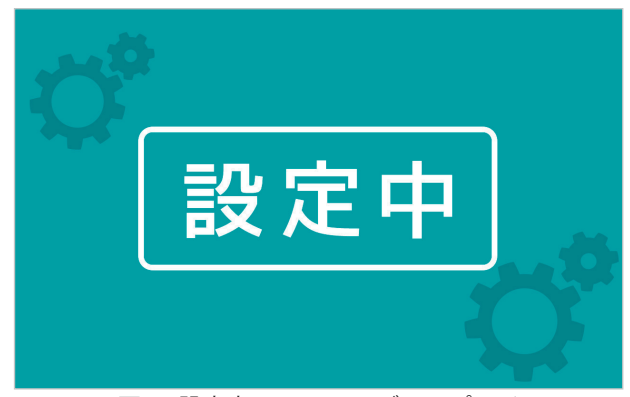

図8:設定中のPepperのディスプレイ

### 全体設定

「呼び込み週間設定」画面(図7)の「全体設定」ボタンをタップすると、「全体設 定」画面が表示されます。

|         | 全体設定                                                        |
|---------|-------------------------------------------------------------|
| 全体設定    |                                                             |
| 音量      | 35                                                          |
| インポート   | 文字列をペーストし、インポートボタンを押して下さい。スケジュール<br>設定は変更されません。             |
|         |                                                             |
|         |                                                             |
|         |                                                             |
|         |                                                             |
| エクスポート  | おしごとを選択肢(複数選択可)、エクスポートボタンを押して下さ<br>い。スケジュール設定はエクスポートされません。  |
|         | かんたんカスタマイズ                                                  |
|         | 最大70%オフセール                                                  |
|         | 多言語対応                                                       |
|         | フロア案内                                                       |
|         | エクスポート                                                      |
| 全エクスポート | すべてのスケジュール・呼び込み設定をエクスポートします。                                |
|         | 全エクスポート                                                     |
| 全インポート  | すべてのスケジュール・呼び込み設定をインポートします。既に設定さ<br>れてあるスケジュールと呼び込みは削除されます。 |
|         |                                                             |
|         |                                                             |
|         |                                                             |
|         | 全インポート                                                      |
|         |                                                             |
| テータリセット | 9へてのスケンユール・呼び込み設定を削除します。この操作は取り消<br>すことができません。              |
|         | データリセット                                                     |
|         |                                                             |
| 展る      |                                                             |

図9:全体設定画面

「戻る」ボタンをタップすると、「呼び込み週間設定」画面に戻ります。 全体設定の項目は次ページの表4の通りです。

#### 表4: Pepper for Bizの使い方

| 項目       | 説明                                               |
|----------|--------------------------------------------------|
| 立皇<br>日里 | Pepper発話時のボリューム(5刻み)                             |
| インポート    | 他の呼び込みの設定文字列を入力し、「インポート」ボタンをタップすると呼<br>び込みを登録できる |
| エクスポート   | かんたんカスタマイズや多言語対応で作成した呼び込みの設定文字列を出力で<br>きる        |
| 全エクスポート  | 1週間のスケジュール情報を含め、全ての呼び込みの設定文字列を出力できる              |
| データリセット  | 作成した呼び込みやスケジュール情報をすべて削除する                        |

エクスポート、全エクスポートで出力される呼び込みの設定文字列は以下の様になりま す。

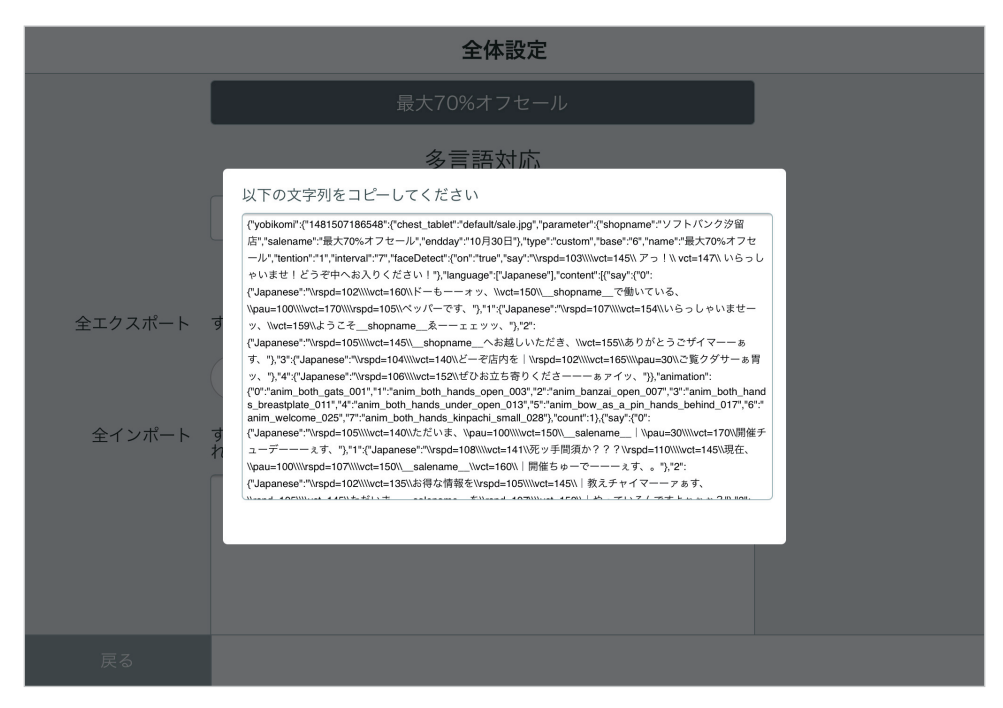

図10:呼び込み設定文字列(全エクスポートの例)

他のPepperに呼び込みをコピーしたい場合、呼び込み設定文字列をメールやクラウド ドライブサービスを経由して転送し、インポートしてください。

呼び込みスケジュールの作成

プリセットを使用すると、すぐに呼び込み生成アプリを使用できます。 この章では、プリセットを用いて簡単に呼び込みを作成する方法を説明します。

### プリセットとは

プリセットは、セリフ、動き、ディスプレイに表示する画像があらかじめ設定されていて、すぐに使用できる呼び込みです。ただし、セリフなどすべての項目は編集できません。

呼び込み生成アプリには、以下の9つのプリセットが用意されています。

- 何もしない
- ・セール
- 来店誘引
- キャンペーン
- 誘導
- アプリ連携:クーポン
- アプリ連携:レコメンド
- ・ アプリ連携:フロア案内
- ・アプリ連携:多言語商品PR

プリセットの内容を確認したい場合は、本ユーザーガイドの16ページ「プリセットの 内容確認」を参照してください。

独自の呼び込みを作成したい場合は、本ユーザーガイドの19ページ「かんたんカスタ マイズ」を参照してください。

外国語での呼び込み設定については、本ユーザーガイドの22ページ「多言語対応」を 参照してください。

### 週間スケジュールに呼び込みを追加

「呼び込み週間設定」画面を使用して、1週間のスケジュールに呼び込みを(どの曜 日、何時から、どのくらいの時間実行するか)追加する手順は以下の通りです。

1.任意の曜日と時間をタップ(図11)

- 2.「基本設定」の「プレゼン」を選択(ジ図12)
- 3.「基本設定」の「時間」を選択(図13)
- 4.「決定」ボタンをタップ(図14)
- 5.「呼び込み週間設定」画面に呼び込み追加確認(図15)

呼び込みの実行時間(「基本設定」の「時間」)は30分単位です。毎時の0分または30 分に設定できます。

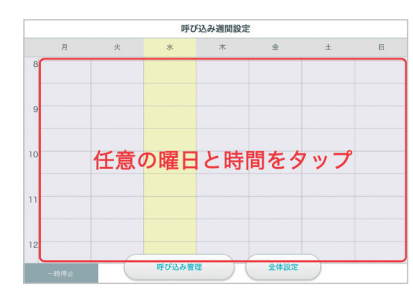

図11:呼び込み追加1

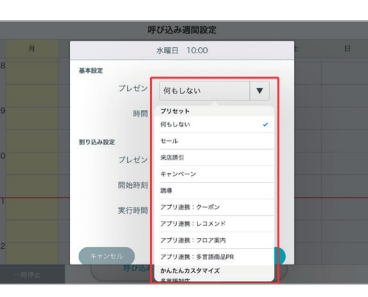

図12:呼び込み追加2

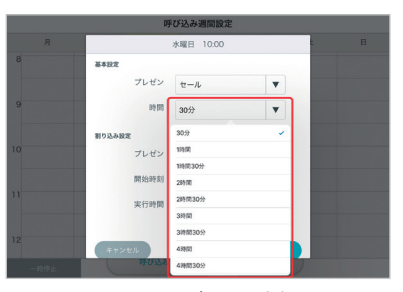

図13:呼び込み追加3

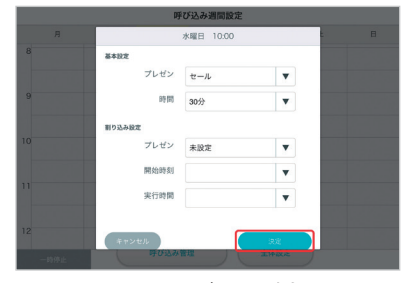

図14:呼び込み追加4

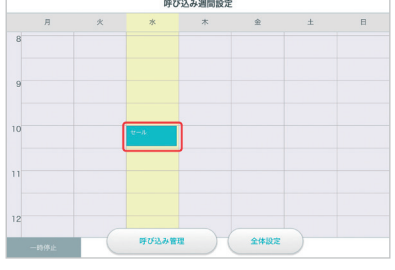

図15:呼び込み追加5

### 呼び込み中の動作

呼び込み中、以下のように動作します。

- ・ 設定した内容の通りに動作する
- 人を見つけると挨拶する
  (一度挨拶すると、その後約1分間は人を認識しなくなる)
- 頭や手のタッチセンサーに触れると、仕事中である旨の説明をする
- アプリ連携しない呼び込みの場合、タブレットをタップすると対応できない旨の 説明をする
- アプリ連携の呼び込みの場合、タブレットをタップすると対応するアプリに遷移 する
- ・ 呼び込みが設定されていない時間は、休憩中になる

### 割り込み設定

**割り込み**とは、1つの呼び込みの中に割り込ませることができる別の呼び込みです。

例えば、お客さんを店内に誘導する"来客誘引"の実行中に、ある時間になったらセール の情報を提供するような場合に使用します。

割り込みを設定する手順は以下の通りです。

- 1.任意の曜日と時間をタップ
- 2.「基本設定」の「プレゼン」を選択
- 3.「基本設定」の「時間」を選択
- 4.「割り込み設定」の「プレゼン」を選択(図16)
- 5.「割り込み設定」の「開始時刻」を選択(図17)
- 6.「割り込み設定」の「実行時間」を選択(図18)
- 7.「決定」ボタンをタップ

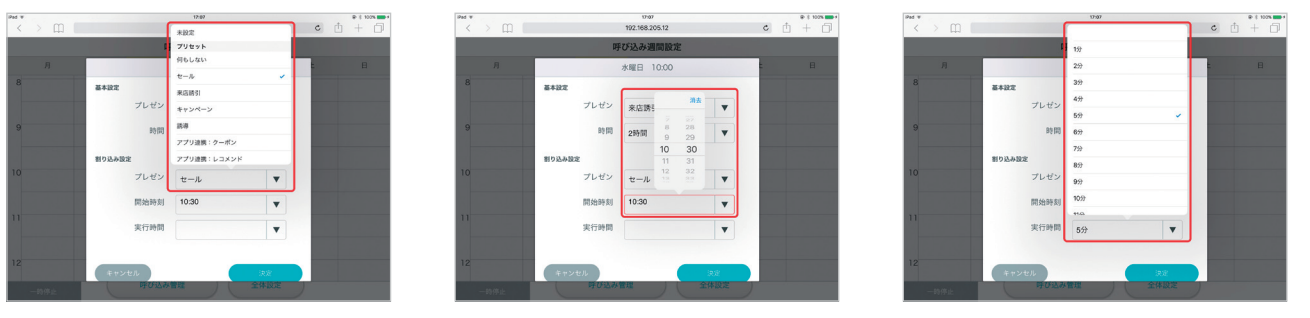

図16:割り込み設定1

図17:割り込み設定2

図18:割り込み設定3

割り込みの実行時間(「割り込み設定」の「実行時間」)は1分単位です。

# 呼び込みの便利な使い方

この章では、呼び込み生成アプリを、より便利に使用する方法を紹介します。

### プリセットの内容確認

プリセットの内容を確認する手順は以下の通りです。

- 1.「呼び込み週間設定」画面の「呼び込み管理」ボタンをタップ(図19)
- 2.「呼び込み一覧」画面の「プリセット(編集不可)」から確認したいプリセット をタップ(図20)
- 3. セリフの内容を確認したい場合は、「プリセット確認」画面の「セリフ確認」 ボタンをタップ(図21)
- 4.動きの内容を確認したい場合は、「プリセット確認」画面の「動き確認」ボタン をタップ(図21)

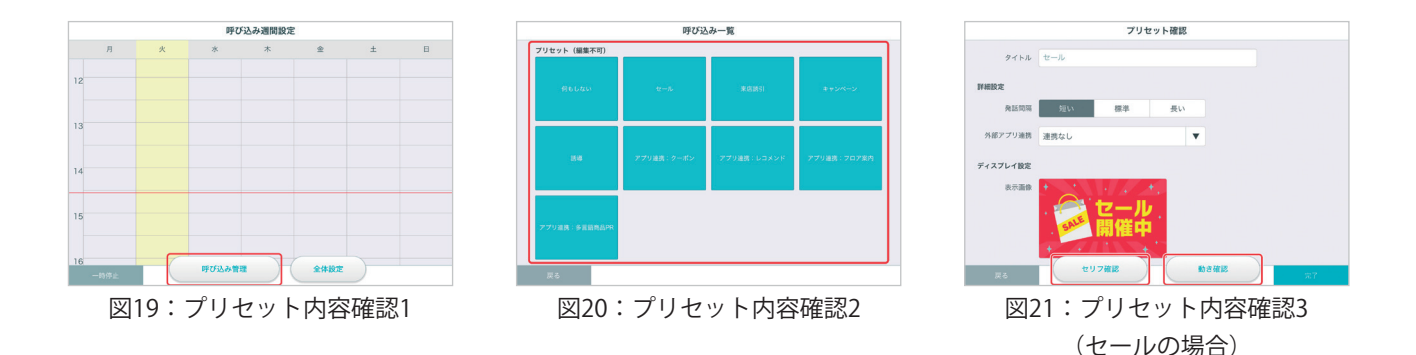

プリセットのセリフと動きは、呼び込み/<プリセット名>/クロージングの3フェーズに 分かれています(図21)。

アプリ連携系のプリセットは、挨拶/アプリ誘導の2フェーズです。

| プリセット確認        |            |        | プリセット確認             |                      |       | プリセット確認       |                     |          |  |
|----------------|------------|--------|---------------------|----------------------|-------|---------------|---------------------|----------|--|
| 的び込み           | セール        | クロージング | FF (FA), 84         | セール クロージ             | シング   | <b>時び私み</b>   | t-1.                | クロージング   |  |
| どうもPepperです!   |            | 再生     | ◆ ただいまセール中で一す!      |                      | 再生    | ◆ もっと詳しいセールの  | 内容はお近くのスタッフさんまでおたずね | ください! 再生 |  |
| ようこそ、いらっしゃいま   | ±-1        | 再生     | ● 現在、セール中です。とってもお得で | マオよー !               | 再生    | ✓ 決して損はさせません  | このお得な時を逃さず店内へどうぞー   | 再生       |  |
| ✓ 本日はお越しいただき、あ | りがとうございます! | 再生     | ▶ お得な情報を放えちゃいます。ただい | まセール中!ただいまセール中!!ただいま | 两生    | ✓ セール期間がいつまで; | かは、スタッフさんにおたずねください! | 再生       |  |
| ✔ どうぞ店内をご覧くださー | -w i       | 再生     | ✓ ただいま、セールをやってまーす!セ | マール中に買うのがもちろんお得ですよ。  | 判生    | ✓ お客様が素敵な商品に  | 出会えることを心から願っております。  | 再生       |  |
| ぜひお立ち寄りくださーい   | u.         | 再生     | ✓ セール中です。お客様が次来るときは | もう終わっちゃってるかもしれませんよ?  | 再生    | ◆ セール期間は決まって  | いるので、お気をつけ下さーい。     | 再生       |  |
|                |            |        | ▲ ただいまセール中です。これ以上安く | して欲しくても、ボクにはどうすることもで | 再生    |               |                     |          |  |
|                |            |        | ただいま、とってもとっても、とって   | てもお得なセール中です。         | 再生    |               |                     |          |  |
| <b>双石</b>      |            | 38×5   | 展る                  |                      | 28.55 | <b>戻る</b>     |                     | 第7       |  |
|                |            |        | 図22:セリフの研           | 確認(セールの              | )場合)  |               |                     |          |  |

セリフ右側にある「再生」ボタンをタップすると、Pepperが実際に発話する音声をチェックできます。図22のセリフ一覧では、長いセリフは表示しきれていません。セリフ部分をタップするとポップアップダイアログが表示されて全文を確認することができます。

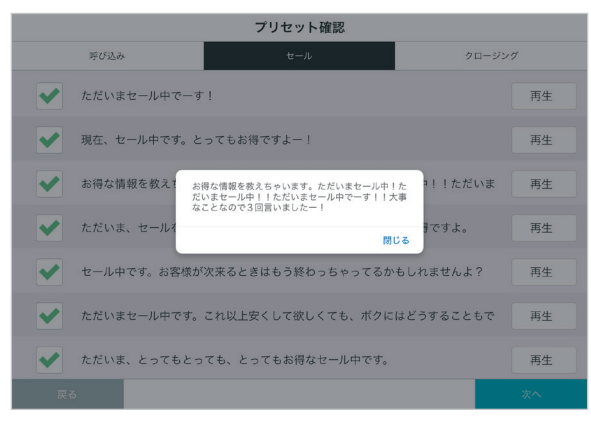

図23:セリフ全文表示

図21で「動きの確認」ボタンをタップすると、フェーズごとの動作を確認できます。 図24の動きの確認では、実際にどのような動作になるのか、それぞれの動きのアイコン をタップすると動画が自動的に再生されて確認できます(図25)。

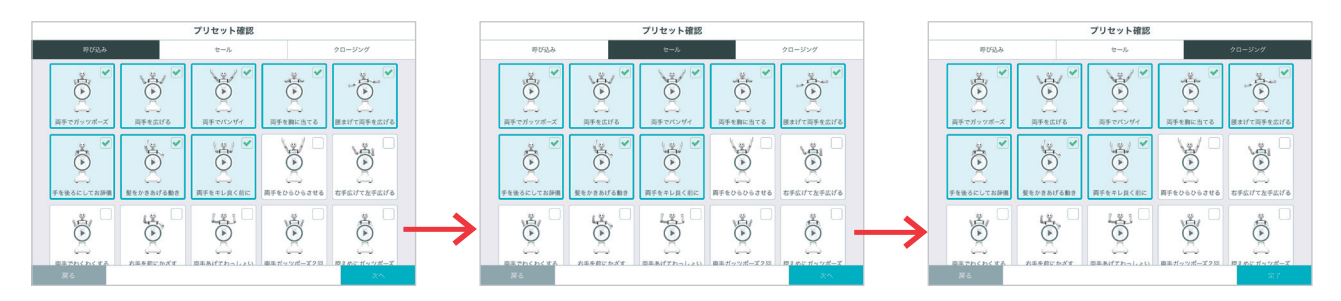

図24:動きの確認(セールの場合)

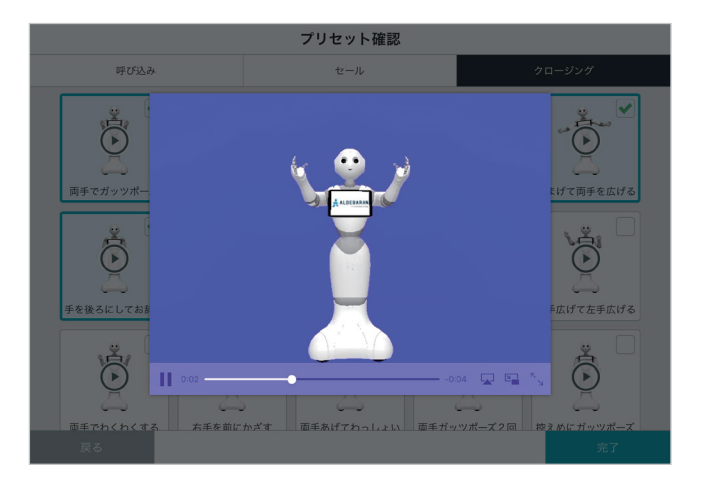

図25:動きを動画で確認(両手をキレ良く前に)

動画以外の領域をタップすると、動画再生が終了します。

フェーズは呼び込みの時間内でローテーションします。 フェーズごとのセリフはランダムに以下のように発話します。

表5:フェーズごとのセリフの数

| アプリ連携なし | <プリセット名>(3つ)→呼び込み(1つ)→クロージング(1つ) |
|---------|----------------------------------|
| アプリ連携あり | アプリ誘導(3つ)→ 挨拶(1つ)                |

### かんたんカスタマイズ

プリセットは、セリフ、動き、画像を編集できませんが、**かんたんカスタマイズ**を使用 すると、プリセットをベースに独自の呼び込みを作成することができます。

かんたんカスタマイズを使用して、独自の呼び込みを作成する手順は以下の通りです。

- 1.「呼び込み週間設定」画面の「呼び込み管理」ボタンをタップ(次ページ図26)
- 2.「呼び込み一覧」画面の「かんたんカスタマイズ」領域にある「+」をタップ (次ページ図27)
- 3.「新規作成」画面の「かんたんカスタマイズ」からベースとなるプリセットを タップ(次ページ図28)
- 4.「新規作成」画面で必要な項目(20ページ表5)を入力して「セリフ設定」ボタン をタップ(次ページ図29)
- 5.使用するセリフのチェックボックスをオンにして、「次へ」ボタンをタップ (次ページ図30)。セリフ一覧下の「+」ボタンをタップすると、独自のセリフを 追加可能
- 6.セリフ設定の最後の画面で「完了」ボタンをタップ(次ページ図31)
- 7.「動き設定」ボタンをタップ(次ページ図32)
- 8. デフォルトの動きがプリセットされている。必要に応じて不要な動きのチェックを オフ、使用する動きのチェックをオン(次ページ図33)
- 9.動き設定の最後の画面で「完了」ボタンをタップ(次ページ図34)
- 10.「保存に成功しました」とダイアログに表示されるので、「閉じる」ボタンを タップ(次ページ図35)
- 11.「かんたんカスタマイズ」領域に独自の呼び込みが追加されたことを確認 (次ページ図36)
- 12.「呼び込み週間設定」画面で任意の曜日/時間をタップして、「プレゼン」を タップすると、追加した呼び込みが「かんたんカスタマイズ」の下に表示される ので選択(次ページ図37)
- 13. その他の項目を設定して「決定」ボタンをタップすると、独自の呼び込みが追加 されることを確認(次ページ図38)

独自の呼び込みは、かんたんカスタマイズと多言語対応の合計で、30個以下を推奨します。

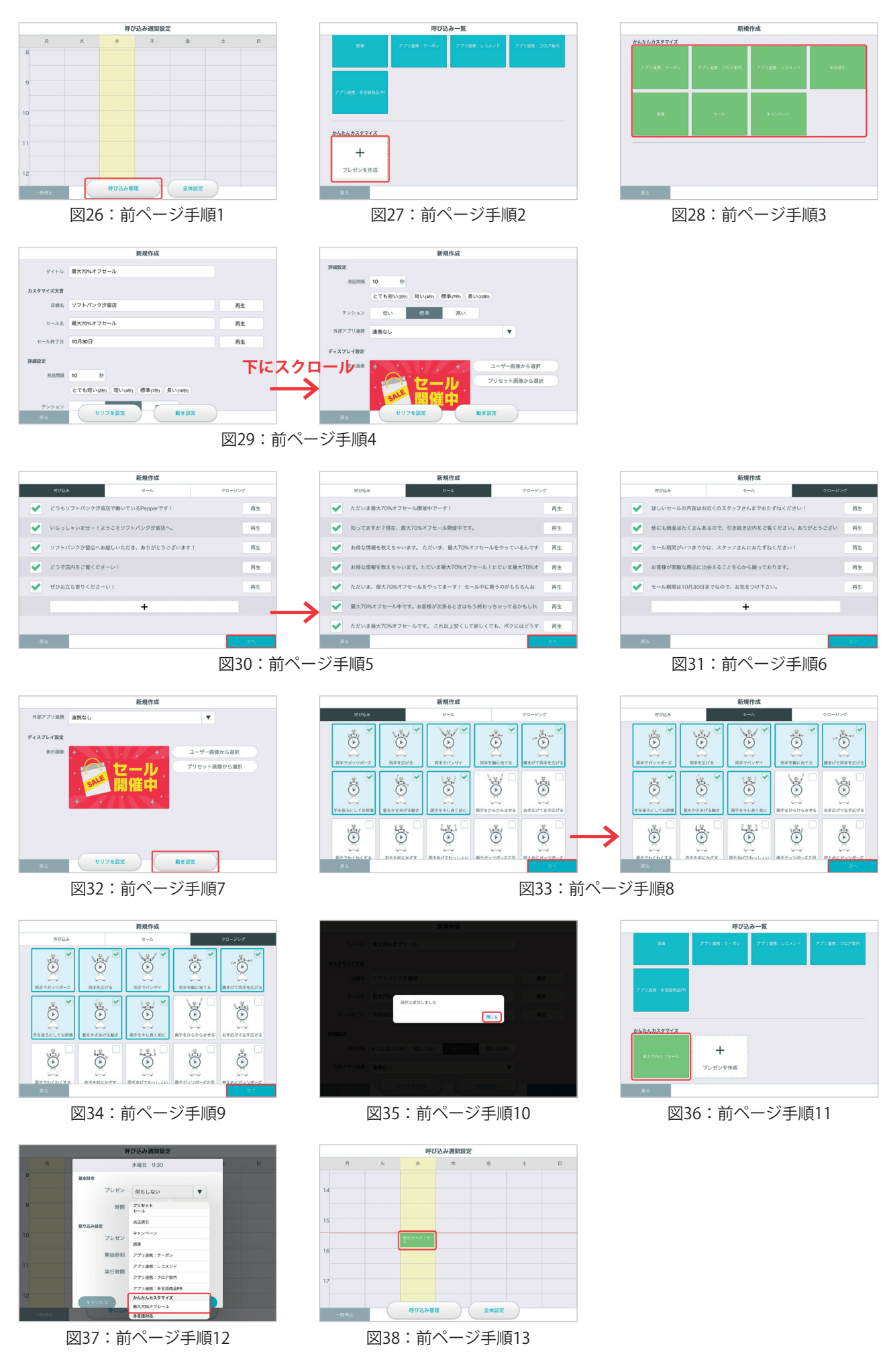

表6:かんたんカスタマイズの項目

| 項目              | 説明                                                                              |
|-----------------|---------------------------------------------------------------------------------|
| タイトル            | 呼び込みのタイトル(10文字以下推奨)                                                             |
| カスタマイズ文言        | セリフに反映されるキーワード(20文字以下推奨)<br>ベースのプリセットごとに異なる(表7)                                 |
| 詳細設定 / 発話間隔     | とても短い(2秒)、短い(4秒)、標準(7秒)、長い(10秒)から選択<br>または、任意の間隔(2~60秒)を入力                      |
| 詳細設定 / テンション    | 声の調子(トーン)を"低い"、"標準"、"高い"から選択                                                    |
| 詳細設定 / 外部アプリ連携  | フロアマップ、抽選、多言語商品PR、ヒアリング・レコメンド・クー<br>ポン、その他任意のアプリと連携する場合に選択                      |
| ディスプレイ設定 / 表示画像 | Pepperのディスプレイに表示する画像。プリセット画像から選択す<br>ることも可能<br>(JPEG、PNGの1,280x800ピクセル推奨。3MB以下) |

表7:カスタマイズ文言

| ベースプリセット       | 説明              |
|----------------|-----------------|
| アプリ連携 / クーポン   | 店舗名、内容、価格       |
| アプリ連携 / フロアマップ | 店舗名、場所、階数       |
| アプリ連携 / レコメンド  | 店舗名、オススメ商品、目的   |
| 来店誘引           | 店舗名、商品名         |
| 誘導             | イベント名、時間        |
| セール            | 店舗名、セール名、セール終了日 |
| キャンペーン         | 店舗名、キャンペーン名、期間  |

### 多言語対応

フロアマップと多言語商品PRのシナリオは、セリフを日本語、英語、中国語で呼び込 みを行うことができます。

多言語対応の呼び込みを生成する手順は以下の通りです。

- 1.「呼び込み週間設定」画面の「呼び込み管理」ボタンをタップ(次ページ図39)
- 「呼び込み一覧」画面の「多言語呼び込み」領域にある「+」をタップ (次ページ図40)
- 3.「新規作成」画面の「多言語対応」から「フロア案内(多言語)」または「多言 語商品PR(多言語)」をタップ(次ページ図41)
- 4.「新規作成」画面で必要な項目(24ページ表8)を入力して「セリフ設定」ボタン をタップ(次ページ図42)。
- 5.使用するセリフのチェックボックスをオンにして、「次へ」ボタンをタップ (次ページ図43)。セリフ一覧下の「+」ボタンをタップすると、独自のセリフ を追加可能
- 6.セリフ設定の最後の画面で「完了」ボタンをタップ(次ページ図44)
- 7.「動き設定」ボタンをタップ(次ページ図45)
- 8. デフォルトの動きがプリセットされている。必要に応じて不要な動きのチェックを オフ、使用する動きのチェックをオン(次ページ図46)
- 9.動き設定の最後の画面で「完了」ボタンをタップ(次ページ図47)
- 10.「保存に成功しました」とダイアログに表示されるので、「閉じる」ボタンを タップ(次ページ図48)
- 「多言語呼び込み」領域に独自の呼び込みが追加されたことを確認 (次ページ図49)
- 12.「呼び込み週間設定」画面で任意の曜日/時間をタップして、「プレゼン」を タップすると、追加した呼び込みが「多言語対応」の下に表示されるので選択 (次ページ図50)
- 13. その他の項目を設定して「決定」ボタンをタップすると、独自の呼び込みが追加 されたことを確認(次ページ図51)

#### 多言語対応使用時の注意点

- 言語設定で選択されていない言語は、セリフの一覧 (次ページ図43, 44) に表示 されない
- ・複数の言語が選択されている場合、同じ意味のセリフを日本語→英語→中国語の 順で発話

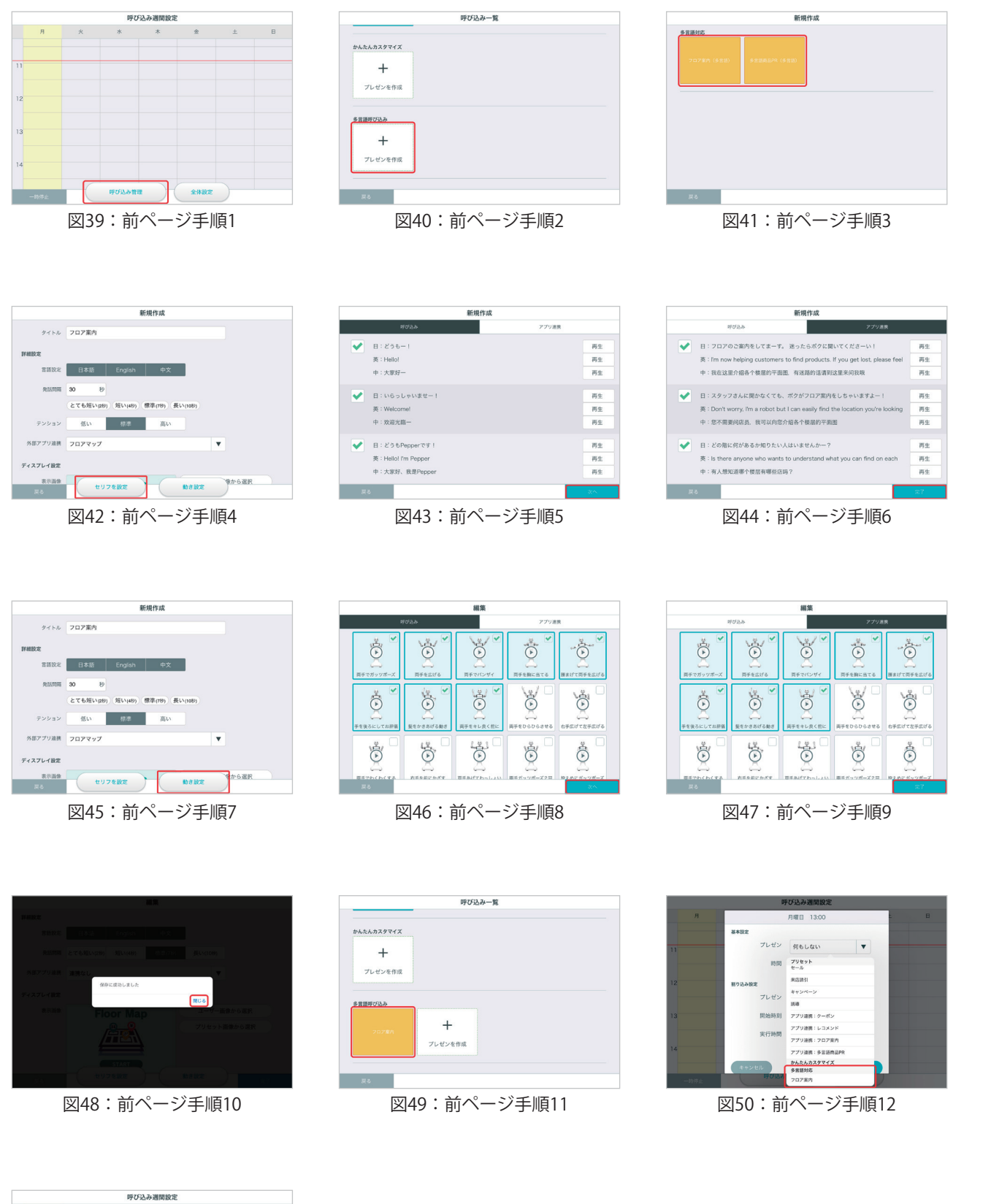

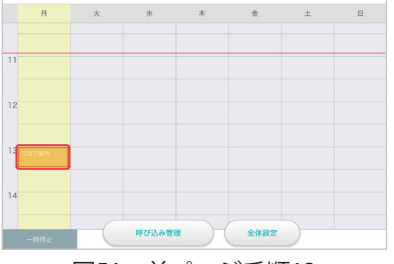

図51:前ページ手順13

#### 表8:多言語対応の項目

| 項目              | 説明                                                                              |  |  |  |
|-----------------|---------------------------------------------------------------------------------|--|--|--|
| タイトル            | 呼び込みのタイトル(10文字以下推奨)                                                             |  |  |  |
| 詳細/言語設定         | 呼び込みをする言語を選択                                                                    |  |  |  |
| 詳細設定 / 発話間隔     | とても短い(2秒)、短い(4秒)、標準(7秒)、長い(10秒)から選択<br>または、任意の間隔(2~60秒)を入力                      |  |  |  |
| 詳細設定 / テンション    | 声の調子(トーン)を"低い"、"標準"、"高い"から選択                                                    |  |  |  |
| 詳細設定 / 外部アプリ連携  | フロアマップ、多言語商品PR、その他任意のアプリと連携する場合に<br>選択                                          |  |  |  |
| ディスプレイ設定 / 表示画像 | Pepperのディスプレイに表示する画像。プリセット画像から選択す<br>ることも可能<br>(JPEG、PNGの1,280x800ピクセル推奨。3MB以下) |  |  |  |

#### 外部アプリの言語選択

多言語対応の呼び込みは、ディスプレイをタップすると外部アプリの言語を選択する画 面(図52)が表示されます。

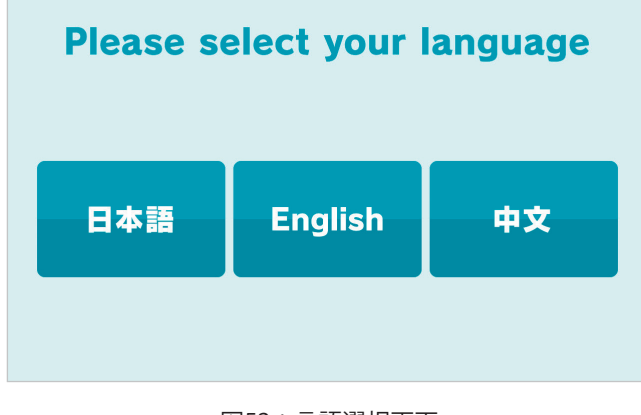

図52:言語選択画面

いずれかの言語のボタンをタップすると、その後に起動する外部アプリが指定された言 語で動作します。ただし、対応アプリはヒアリング・レコメンド・クーポンだけです。

外部アプリ連携

### 外部アプリ連携とは

**外部アプリ連携**は、Pepper for Bizの他のアプリ(フロアマップ、抽選、多言語商品 PR、ヒアリング・レコメンド・クーポンなど)と連携する仕組みです。

「詳細設定」の「外部アプリ連携」の値が"連携なし"以外になっている場合、呼び込み 動作中にPepperのディスプレイに表示される画像をタップすると外部アプリと連携しま す(図53)。

"任意のアプリ"を選択し、ビヘイビアパスを入力すると、任意のアプリケーションと連携することも可能です(図54)。ビヘイビアパスが間違っていると「あれれ?アプリが 起動できませんでした」とPepeprが発話します。お客様の前で動作させる前に、外部ア プリと正しく連携するか確認してください。

外部アプリが終了すると、呼び込みが再開されます。 外部アプリの詳細は、以下のWebページを参照してください。

- フロアマップ:http://www.softbank.jp/robot/biz/app/floormap/ 抽選:http://www.softbank.jp/robot/biz/app/lottery/
- 多言語商品PR: http://www.softbank.jp/robot/biz/app/payke/
  - ヒアリング:http://www.softbank.jp/robot/biz/app/hearing/
  - レコメンド: http://www.softbank.jp/robot/biz/app/recommend/
    - クーポン:http://www.softbank.jp/robot/biz/app/coupon/

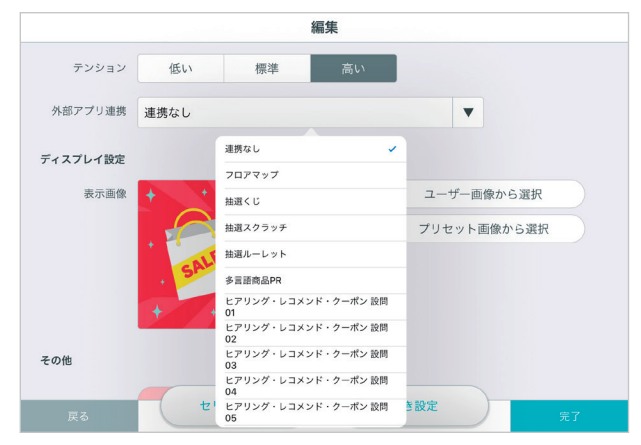

図53:外部アプリ連携

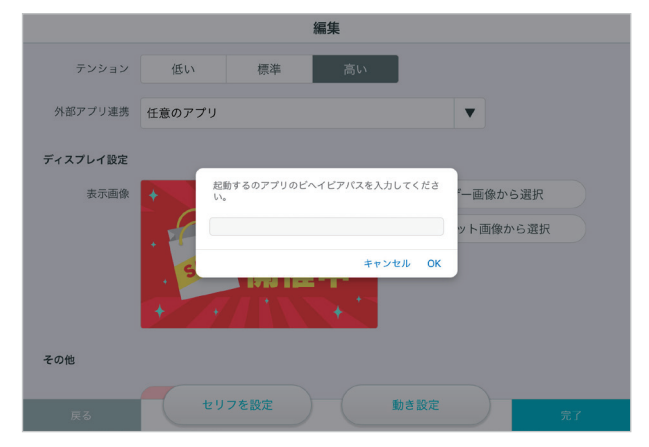

図54:任意アプリのビヘイビアパス指定

ヒアリング・レコメンド・クーポンの設定

#### 管理者用画面の設定

外部アプリとしてヒアリング・レコメンド・クーポンを使用する場合、その管理者用画 面で設定が必要です。

管理者用画面にログイン後、「設定」→「マイアプリ設定」の「設問01」から「設問 10」に登録してあるアプリを起動できます(図55)。

詳細は、ヒアリング・レコメンド・クーポンアプリのユーザーガイドを参照していただ くか、担当者にお問い合わせください。

| Pepper for Biz | ダッシュ <i>ホ</i> ード | 。<br>設定 | 前<br>回答結果 | <b>?</b><br>ヘルプ | ログイン中 🔻 |
|----------------|------------------|---------|-----------|-----------------|---------|
| マイアブリ設定        | その他設定            |         |           |                 | + 新規件成  |
|                | マイア              | プリ設定    | 定         | 日本語             | •       |
|                |                  |         |           |                 | ヘルプ     |
| 設問01           | 動物に関するアンケート      |         |           | ベイビッバスをコピー      |         |
|                |                  |         |           |                 |         |
| 設問02           | 味の好みで性格診断        |         | Ψ.        | ヘイビアバスをコピー      |         |
|                |                  |         |           |                 |         |
| 設問03           | 商店街クーボン発券        |         | × P       | ヘイビアバスをコピー      |         |
|                |                  |         |           |                 |         |
| 設問04           | [選択してください]       |         | ▼         | ヘイヒアハスをコピー      |         |

図55:ヒアリング・レコメンド・クーポン管理者用画面

#### 管理者用画面設定の注意点

外部アプリ連携でヒアリング・レコメンド・クーポンを使用する場合、以下の点に注意 してください。

- ・連携する「設問01」から「設問10」にアプリが登録されていない場合、Pepperが うまく動作しない旨の発話をして、アプリを起動せず呼び込み生成アプリに戻る
- 管理画面で設定した設問番号と、呼び込み生成の外部アプリ連携で指定した設問 番号が間違っていると、意図したアプリが起動しない

アプリ終了

呼び込み生成アプリを終了する方法は以下の通りです。

- 1. PepperとiPadを接続
- 2. スタッフ確認画面で「はい」をタップ(図56)

3. Wi-FiのSSIDが表示される画面左下の「アプリ終了」ボタンをタップ(図57)

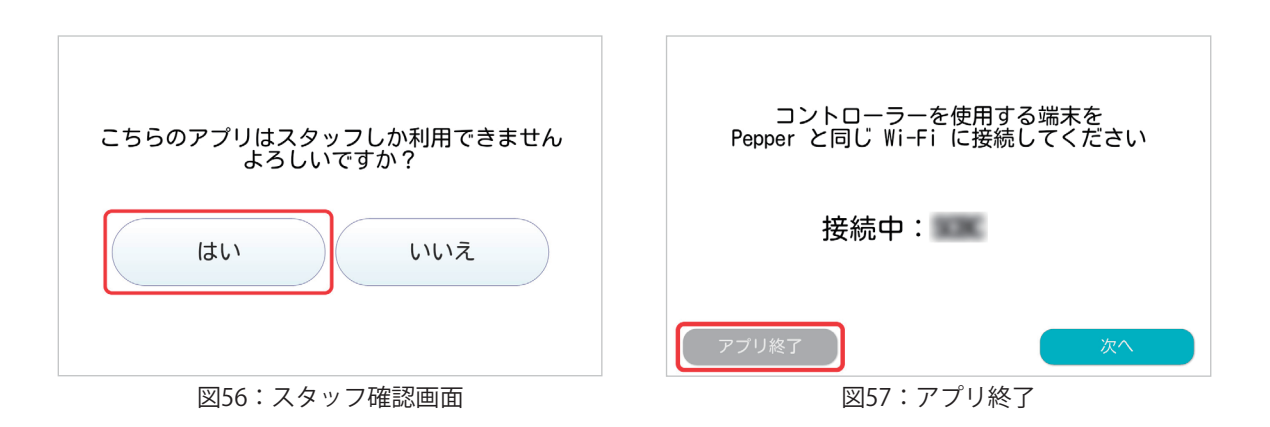

# アプリ使用の際の注意点

足元斜め前方にある赤外線センサー(3つの穴)から約50cm以内に人や物が存在する と、安全確保のため、Pepperの動作に制限がかかります。

Pepperの後方には安全確認のためのセンサーがないため、Pepper後方からの使用はご 遠慮ください。

呼び込み生成アプリをアップデートした後は、かんたんカスタマ イズで設定した画像がリセットされてしまうので、再設定する必要 があります。リセットされた状態では、Pepperのロゴ画像が表示 されます(図58)。

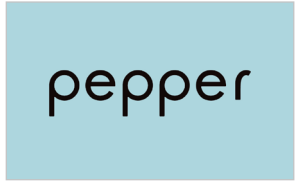

図58:リセット状態

別のPepper(機体交換含む)へ呼び込み情報を共有することはできません。週間スケジュールやかんたんカスタマイズは、最初から行って頂く必要があります。

かんたんカスタマイズと多言語対応で、「外部アプリ連携」の設定値に不適切なアプリ を選択していると、意図した動作になりません。

トラブルシューティング

#### アプリとiPadが接続できない

アプリの設定を行う際、PepperとiPadを同じネットワーク環境に接続する必要があり ますが、Wi-Fiルーターの設定によって端末間通信が制限されていると、同じネットワー ク環境下でも接続できません。Pepperに示されるSSIDとiPadに設定したSSIDが同じであ ることが確認できているのに接続が完了しない場合、ネットワーク管理者にお問い合わせ ください。

#### アプリが途中で止まる

呼び込み生成アプリが途中で止まったり、ディスプレイに何も映らなくなってしまった 場合、以下の方法を試みてください。

- ・一度スリープ\*させて復帰させる
- ・ 電源を落として再起動する

\*Pepperの額のカメラを手で覆うと「ポッ」という音がなり、肩のLEDが紫色になったら手を離すとスリープ状態になります。復帰さ せるには頭を触ります。

#### PepperとiPadの接続が切れる

iPadで操作している途中、図59の様な画面が表示されることがあります。

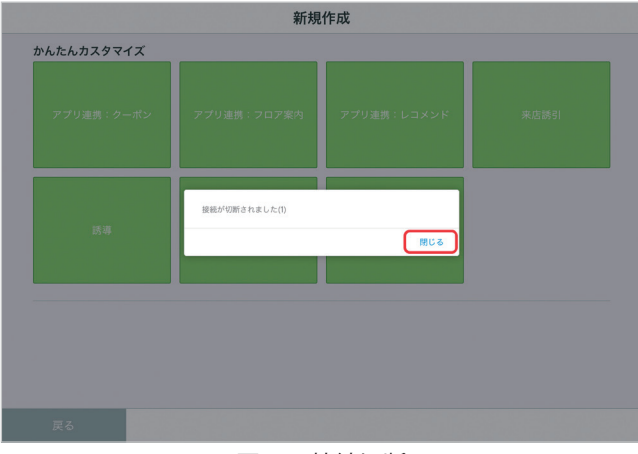

#### 図59:接続切断

「閉じる」ボタンをタップして、Webページを再読込すると接続が回復します。

### アプリが起動できない

アプリが起動できない場合、呼び込みデータが破損している可能性があります。破損し たデータを削除するために、Pepperを初期化してください。 初期化の方法は、以下のWebページを参照してください。

### http://help.mb.softbank.jp/robot/pepper-for-biz/pc/05-03.html#05-03-05